# ServSafe<sup>®</sup> Food Safety Getting Started with ServSafe Manager Online Course and Assessment

#### 1. Step One: Designate Program Administrator

Administrator Purchases Courses and Proctors ServSafe Exams Go To: <u>www.ServSafe.com</u>

Log In: To Existing or Create a New Servsafe.com Account Click On: Instructor / Proctor Tab

Select: Register as Proctor (*Proctors do not need to be ServSafe Certified*)
Proctor tutorial and application take less than 1 hour to complete

# 2.Step Two: Purchase ServSafe Manager Online Course and Examination

Go To: www.ServSafe.com

Click On: ServSafe Manager

Purchase: Buy Products: Online Course and Exam Voucher

✓ Courses good for 12 months from purchase, 90 days from start Complete Payment

#### 3. Step Three: Administrator Assigns Online Course

Go To: <u>www.ServSafe.com</u> Click On: Administrators Select: ServSafe Manager Online Course Select: Assign Course Tab Assign Course: By ServSafe User ID, E-mail, or Creating Course Key Click On: Track Students Tab to Monitor Progress and Completion

# 4. Step Four: Student Completes Course and Assessment

Student – Go To: <u>www.ServSafe.com</u> Logs In: To Existing or Creates a New Servsafe.com Account Click On: ServSafe Manager Select: Take Online Course Enter: Course Key provided by Administrator and Click Redeem Complete: ServSafe Manager Course and Practice Exam Print: Certificate of Completion

# 5. Step Five: Schedule and Proctor Exam

- Proctor Go To: <u>www.ServSafe.com</u> and Log in To Existing Account
- Proctor Click: Instructor / Proctor Tab
- Proctor Select: Exam Activities / Schedule Exam Session
- Proctor Complete: Examination Request Form (Proctor Access Code)
- Student Go To: ServSafe.com and Logs in To Existing Account
- Student Click: Student Tab / Take Online Exam Box
- Student Select: ServSafe Manager Exam from Pull-down Box
- Enter: Exam Access Code from purchased exam voucher
- **Proctor Enter:** Proctor Access Code from scheduling exam
- Student Completes Exam
- Proctor Enter: Proctor Access Code to Submit Exam

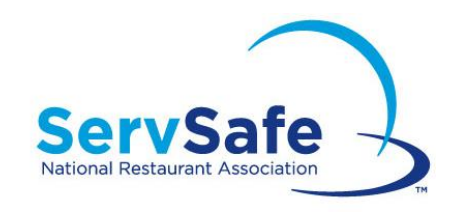

#### **Convenient Solutions**

- On Demand Training
- ANSI Accredited
- Meets Certified Food Protection Manager and Demonstration of Knowledge requirements
- Affordable Pricing

# **Multiple Languages**

English, Spanish

#### Convenient

- Can Break into Sections
- Available on any PC with internet connection

# **Need Help Getting Started?**

National Restaurant Association Service Center

ServiceCenter@restaurant.org

800-765-2122